#### 

# Step-by-step Installation guide Withings Connect Assistant App

Apple iPhone / iPad (App Store)

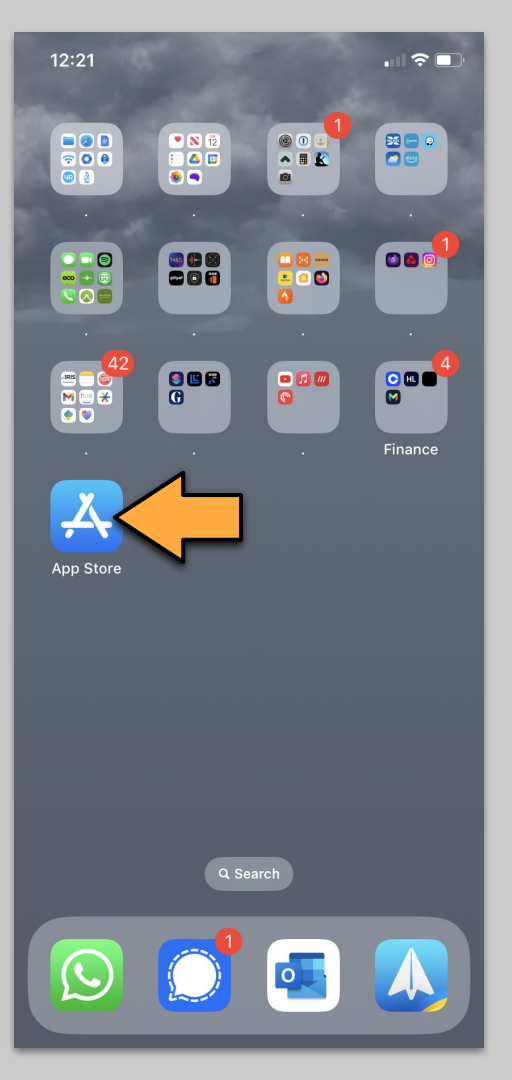

## Tap the App Store icon on your iPhone or iPad

12:21 🕢

**TUESDAY 12 DECEMBER** 

#### Today

×

## í

Apple Arcade is raising its subscription price to £6.99/month starting 27/12/2023.

**Subscription Price** 

Increase

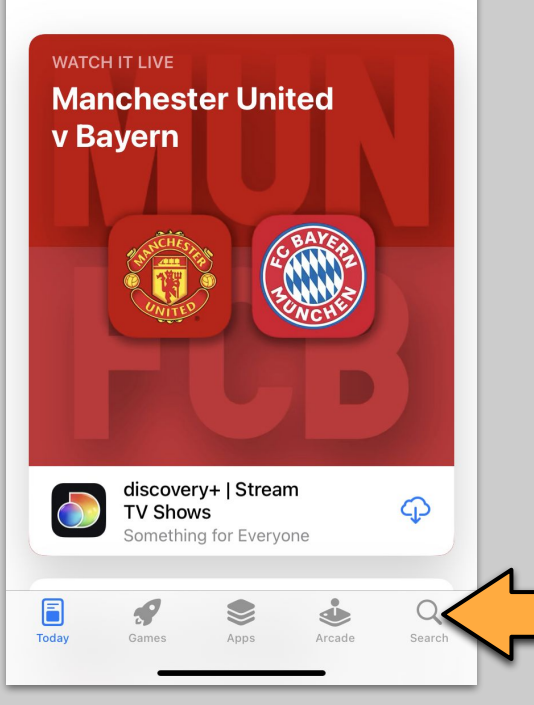

### Apple - Step 2

## Tap on the Search icon on the bottom of the screen

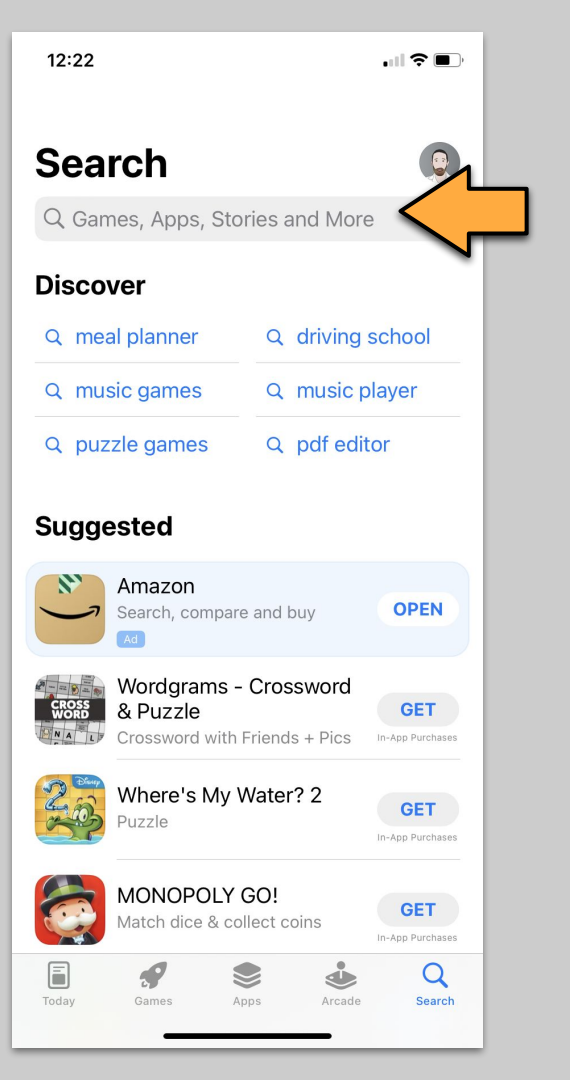

#### Tap on the Search text input box

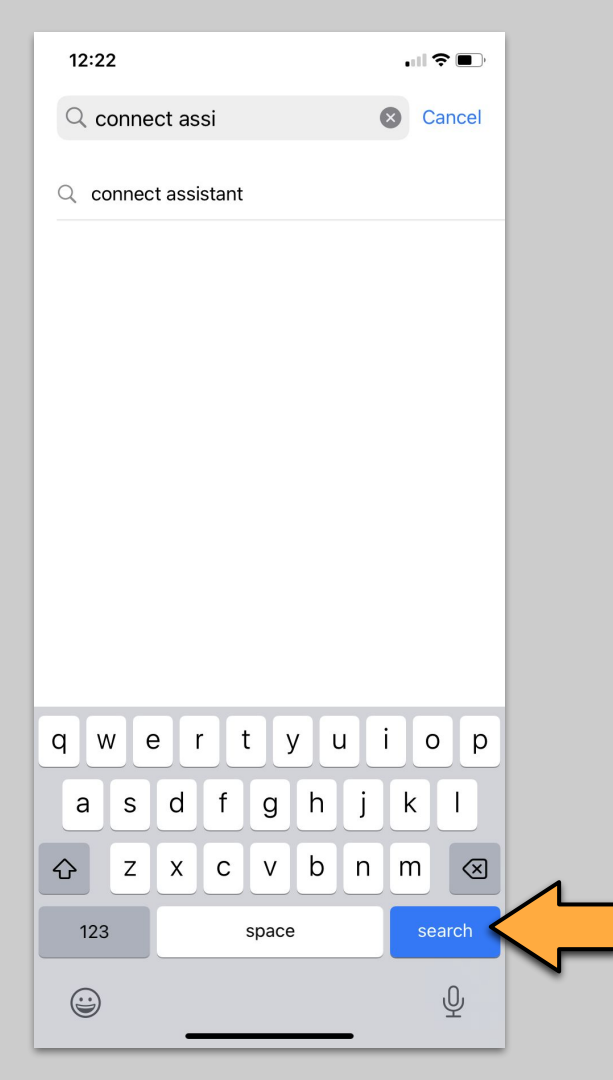

Type "connect assistant", then tap the 'Search' button.

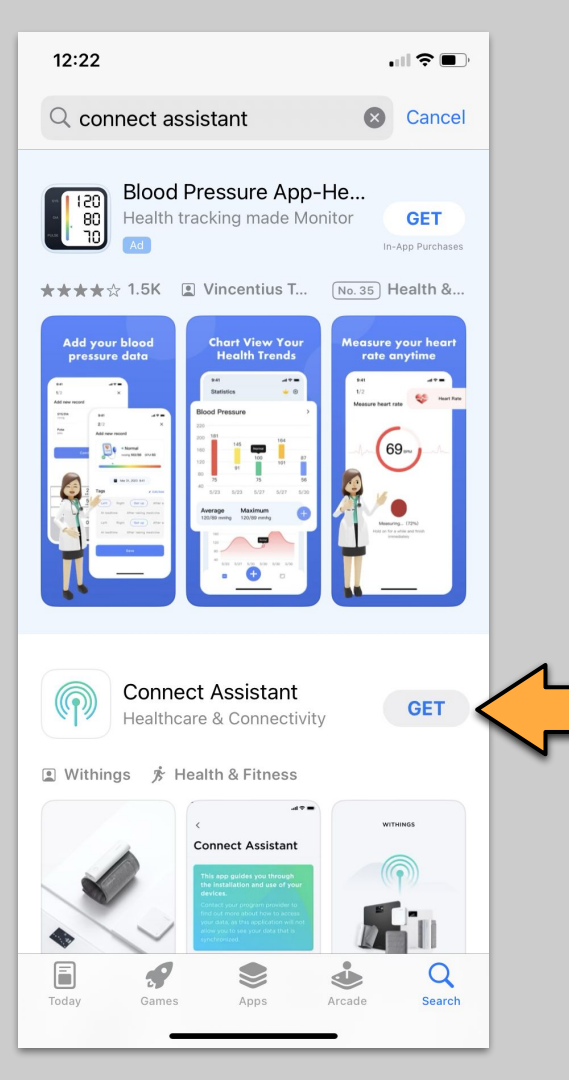

Select the "Connect Assistant" app. Tap the associated "GET" button.

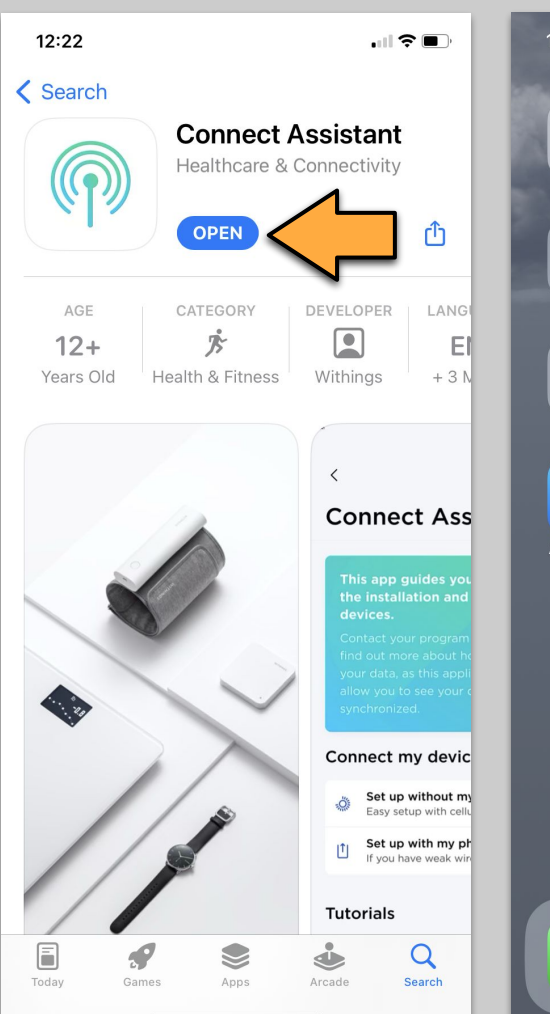

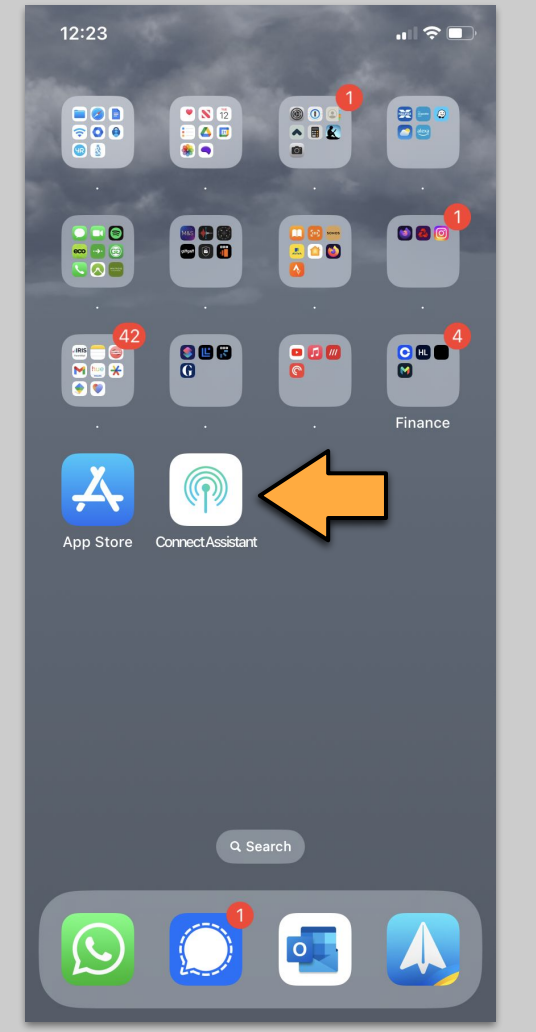

When installed, click the "OPEN' button,

Or click the new app icon on the home screen.

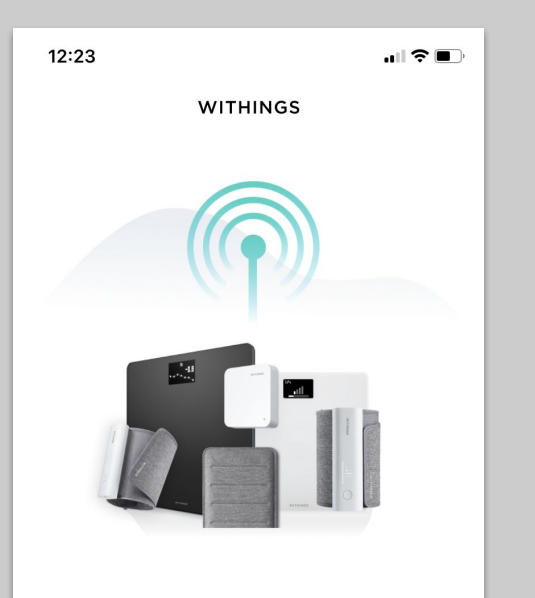

#### **Connect Assistant**

This app is intended for users who received their products from a remote program such as medical program, or health program.

Continue

### Apple - Step 7

When the app launches tap "Continue"

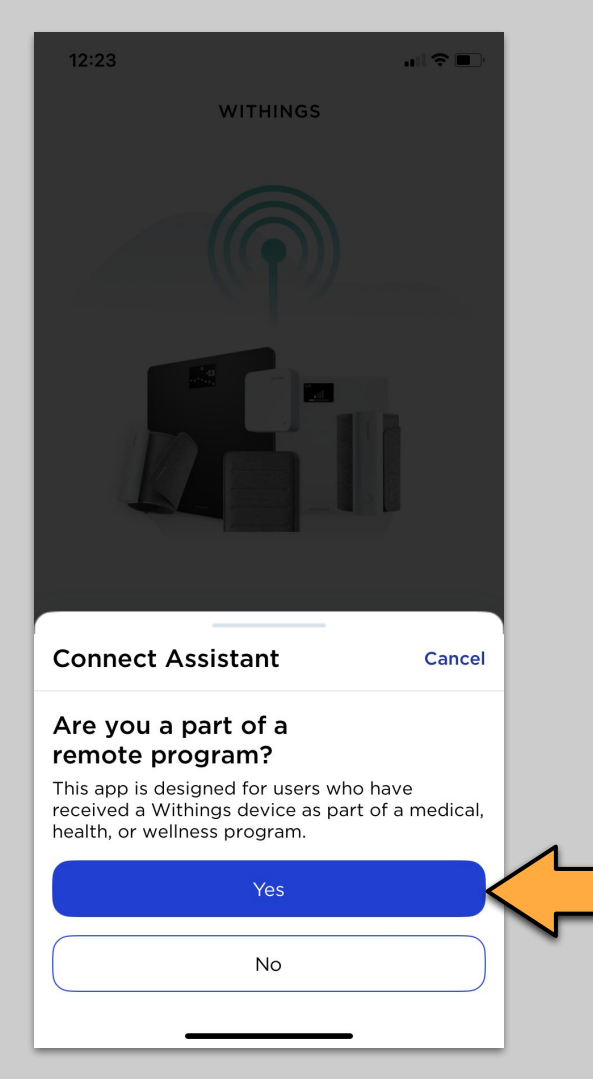

Tap "Yes"

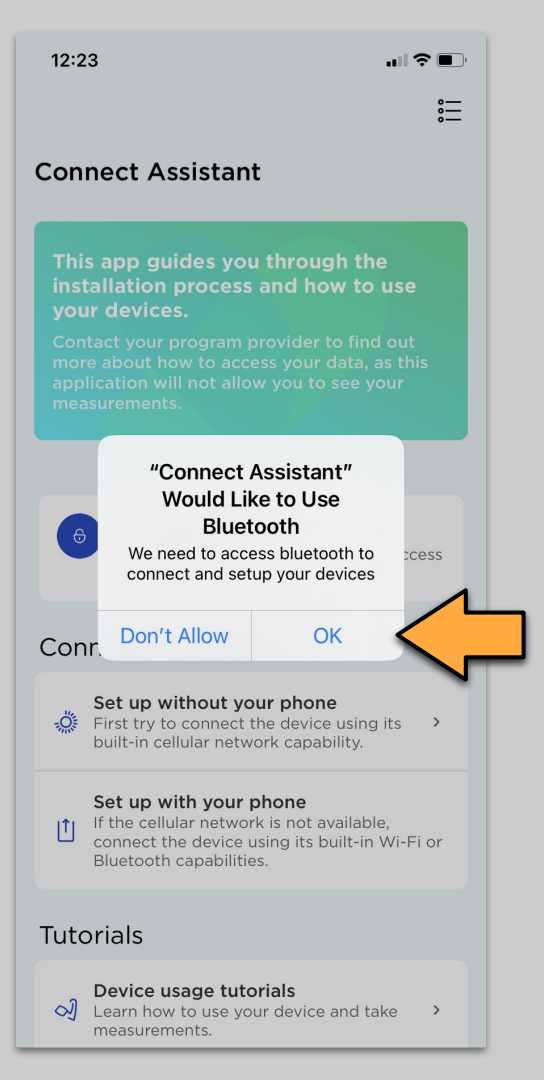

Tap "OK" to allow the app to use Bluetooth, so that it can communicate with the sleep sensor. 12:23

...| 🌫 🔲

:::

#### **Connect Assistant**

This app guides you through the installation process and how to use your devices.

Contact your program provider to find out more about how to access your data, as this application will not allow you to see your measurements.

#### Connect your device

#### Set up without your phone

First try to connect the device using its built-in cellular network capability.

#### Set up with your phone

If the cellular network is not available, connect the device using its built-in Wi-Fi or Bluetooth capabilities.

## 

#### Tutorials

#### Device usage tutorials

✓ Learn how to use your device and take measurements.

#### Data synchronization tutorials

See how your data is synchronized with built-in Wi-Fi or Bluetooth capabilities.

### Apple - Step 10

Tap "Set up with your phone".

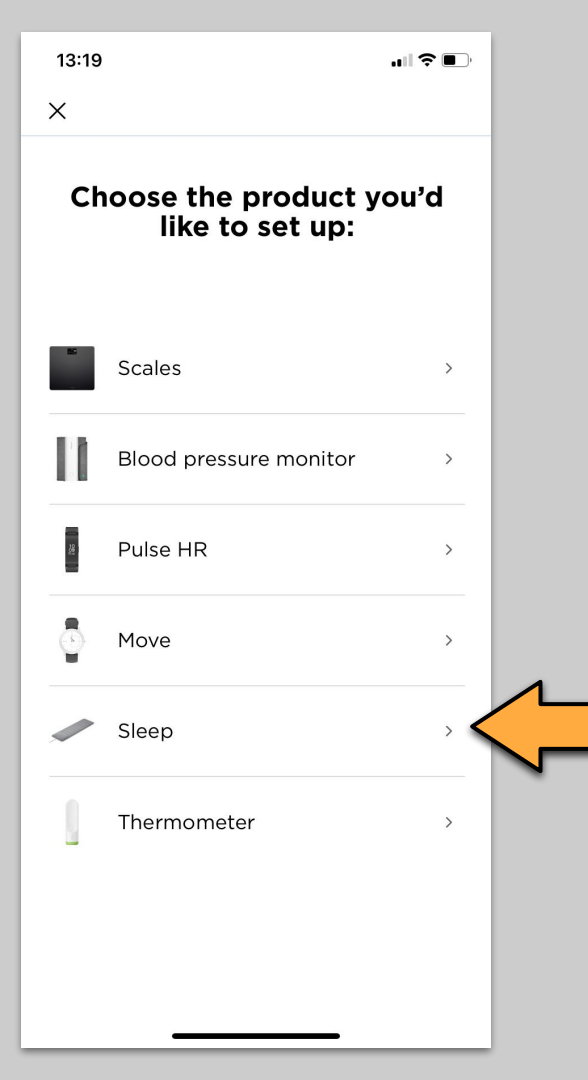

Tap "Sleep".

Then follow instructions on the screen to complete.

End of guide